## How to Add Colleges to "Colleges I'm Applying To"

- 1. Go to Colleges
- 2. Select Colleges I'm Applying to
- 3. Select the + symbol

Manage Transcripts 🛛 🚍 Application Milestones

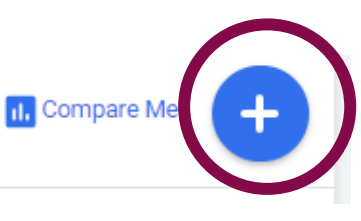

- 4. Complete the information
- 5. Select Add Application
- \*\*Remember you only need to add colleges if you are applying **Direct to Institution** or through **GAfutures**

If your application type and how you will submit your application are incorrect, the documents <u>will not</u> make it to the college!

## Which college are you applying to?

| Georgia Southern University, Statesboro, GA                                                               | ×      |
|----------------------------------------------------------------------------------------------------|--------|
| Colleges already in your application list would be unavailable for selection.                             |        |
| Арр Туре                                                                                                  |        |
| Rolling - Spring 2024 term - Deadline Dec 1                                                               | $\sim$ |
| I'll submit my application                                                                                |        |
| Direct to the institution                                                                                 | ~      |
| Are you planning to submit your SAT or ACT scores to be considered during the admission review process? ① |        |
| NO                                                                                                    | •      |
| I've submitted my application                                                                             |        |
|                                                                                                    |        |

## Colleges I'm Applying To

- ▶ This is the section where students will spend most of their time.
- > You can request **teacher letters of recommendation** within this section.
- You must also designate the application type within this section and indicate that you've applied to the school.
  - EX: Did you apply through CommonApp? If yes, the college should automatically populate in your list
  - Ex: Did you apply directly to the institution or through GAFutures? If yes, you must add the college to the "Colleges I'm Apply To" list.